## Упатство за начинот на закажување приоритетен упат и реализација на истиот од страна на специјалист

Приоритетниот упат е воведен како опција за случаите кога лекарот смета дека пациентот мора да биде прегледан од лекар специјалист што е можно побргу, поради итноста на состојбата на пациентот. Затоа овие упати се закажуваат само кон установа и специјалност, додека за нив не се бира лекар и термин, туку пациентот треба да биде прегледан од првиот слободен лекар специјалист од наведената уастанова во упатот. Треба да се напомене дека секој тип на упат може да биде назначен за приоритетен. Во ова упатство е дадена постапката за користење на овој вид на упати и од страна на матичните лекари и од страна на специјалиситие.

## Задавање приоритете упат (од страна на матичен лекар)

Значи главна разлика со регуларниот упат е што не се избира термин и затоа не се клика на копчето ЗАКАЖИ, туку се избира следното мени УПАТ СО ПРИОРИТЕТ, како што е прикажано на сл.1

| 🐝 УПАТИ ЗА ПАЦИ                                                                     | ЕНТОТ                                                                                                    |                              |                                                                   |                                                                  |                                                 |                                                    |
|-------------------------------------------------------------------------------------|----------------------------------------------------------------------------------------------------|------------------------------|-------------------------------------------------------------------|------------------------------------------------------------------|-------------------------------------------------|----------------------------------------------------|
| 4 - 🖌 🖨 🖇                                                                           | 🕽 Скенирани резултати и наоди 🗌 Пре                                                                                                 | гходни упати                 | Закажување                                                        | Упат со прис                                                     | оритет (итен) 🍤                                 |                                                    |
| Тип на упат 3<br>Датум 12.09<br>Здрав.организ СБ ЗА<br>Раб.единица ИНТЕР            | СПЕЦИЈАЛИСТИЧКИ УПАТ<br>2013 Т<br>БЕЛОДРОБНИ ЗАБОЛУВАЊА И ТУБЕРК<br>РНА МЕДИЦИНА                                                    | ▼<br>УЛОЗА - ЈА <del>▼</del> | Само за п<br>Прв ден на о<br>Сегашна здр                          | Э <del>едлог до лек</del><br>преченост на ра<br>.cocтојба на бол | арска комисија<br>Фота<br>миот, статус и наод о | од доктор специјалист                              |
| Mecto BERE                                                                          |                                                                                                    |                              | За дијагноз                                                       | a                                                                |                                                 |                                                    |
| Carrier Community                                                                   | -                                                                                                    |                              | Шифра                                                             |                                                                  |                                                 | Опис на дијагнозата                                |
| Само за болнички у<br>1.Дијагностицирано хр                                         | итат<br>онично заболување                                                                                                    |                              | E11                                                               |                                                                  |                                                 | DIABETES MELLITUS (INSULIN NEZAVISEN)              |
| 2.Итен случэй по проц<br>3.Итен случэй а се нэ<br>Придружник<br>За снимање на (само | енка на избран лекар (да се наведе образложе<br>веде бр.на потврда на прием на осиг.лице хос<br>НЕ 💌<br>ва радиодијагностички упат) | ние)<br>питализирано)        | Двоен клик-<br>Опис на уп<br>E11 DIABE<br>NEZAVISEI<br>Наод од сп | превземи текст<br>atot<br>:TES MELLITUS<br>I)<br>ецијалист       | од опис на дијагноза<br>(INSULIN                | Коментар / наод за извршените прегледи. дијагност. |
| Бр.упат                                                                             | Тип упат                                                                                                    | Опис                         |                                                                   |                                                                  | Здрав.организ                                   |                                                    |
| 17461                                                                               | СПЕЦИЈАЛИСТИЧКИ УПАТ                                                                                                    | E11 DIAB                     | ETES MELLITUS (                                                   | INSULIN                                                          | СБ ЗА БЕЛОДРО                                   | ОБНИ ЗАБОЛУВАЊА И ТУБЕРКУЛОЗА - ЈАСЕНОВС           |
| 17460                                                                               | СПЕЦИЈАЛИСТИЧКИ УПАТ                                                                                                    | E11 DIAB                     | ETES MELLITUS (                                                   | INSULIN                                                          | ПЗУ ИНТЕРМЕД                                    | икус                                               |
| 17458                                                                               | СПЕЦИЈАЛИСТИЧКИ УПАТ                                                                                                    | E11 DIAB                     | ETES MELLITUS (                                                   | INSULIN                                                          | ЈЗУ УК ЗА ДЕТ                                   | СКИ БОЛЕСТИ                                        |
| 17455                                                                               | РАДИОДИЈАГНОСТИЧКИ УПАТ - 1                                                                                                    |                              |                                                                   |                                                                  | ЗД СКОПЈЕ - П                                   | ОЛИКЛИНИКА ЃОРЧЕ ПЕТРОВ                            |
| 17454                                                                               | СПЕЦИЈАЛИСТИЧКИ УПАТ                                                                                                    |                              |                                                                   |                                                                  | ЗДРАВСТВЕН Д                                    | ОМ НЕГОТИНО                                        |
|                                                                                     |                                                                                                    |                              |                                                                   |                                                                  |                                                 |                                                    |

Со изборот на внес на приоритетен упат се појавува дополнителен прозор, каде што треба да се внесе причината поради која пациентот е препратен итно до специјалист. Пополнувањето на оваа информација е задолжително по што се клика на копчето ПОТВРДИ. Со тоа е завршена постапката на закажување упат со приопритет. Во табеларниот приказ овие упати се разликуваат по тоа што немаат информација во колоната ТЕМИН, а исто така во колоната ИТЕН стои штиклирана коцка

| 🔆 УПАТИ ЗА ПАЦИ            | ЕНТОТ                                          |             |                              |                         |                            |                       |                                              |            |
|----------------------------|------------------------------------------------|-------------|------------------------------|-------------------------|----------------------------|-----------------------|----------------------------------------------|------------|
| 4 - 2 - 5                  | 🤋 Скенирани резултати и наоди 🗌 Прет>          | одни упати  | Закажување   Упат со при     | юритет (итен) 🔻         |                            |                       |                                              |            |
| Тип на упат 3              | СПЕЦИЈАЛИСТИЧКИ УПАТ                           | •           | Само за предлог до лен       | карска комисија         |                            |                       |                                              |            |
| Датум 03.09.               | 2013 -                                         |             | і ірв ден на спреченост на р |                         |                            |                       |                                              |            |
| Здрав.организ ПЗУ И        | НТЕРМЕДИКУС                                    | •           | Сегашна здр.состојба на бо   | лниот, статус и наод од | доктор специјали           | ст                    |                                              |            |
| Раб.единица ИНТЕР          | РНА МЕДИЦИНА                                   | •           |                              |                         |                            |                       |                                              |            |
| Место КАВА                 | дарци                                          |             | За дијагноза                 |                         |                            |                       |                                              |            |
| -Само за болнички у        | Dat                                            |             | Шифра                        | c                       | пис на дијагноз            | ата                   |                                              |            |
| 1.Дијагностицирано хро     | онично заболување                              |             | E11                          | D                       | IABETES MELLIT             | US (INSULIN NE        | ZAVISEN)                                     |            |
| 2 Idrau cavusi na mous     |                                                |             |                              |                         |                            |                       |                                              |            |
| 2.9/TeH City 4at no hpotte | енка на изоран лекар (да се наведе ооразложен) |             | Двоен клик - превземи текст  | г од опис на дијагноза  |                            |                       |                                              |            |
| 3.Итен случај(да се нав    | веде бр.на потврда на прием на осиг лице хосп  | тализирано) | E11 DIABETES MELLITUS        | S (INSULIN              | Коментар / наод            | ц за извршените п     | регледи. дијагност. и терапев. постапни      |            |
|                            | ( J. 197 ( 1970 )                              |             | NEZAVISEN)                   |                         |                            |                       |                                              |            |
| Придружник                 |                                                |             | Наод од специјалист          |                         |                            |                       |                                              |            |
| За снимање на (само        | за радиодијагностички упат)                    |             |                              |                         |                            |                       |                                              |            |
| 1                          |                                                |             |                              |                         |                            |                       | <b>R</b>                                     | 1          |
|                            |                                                |             |                              |                         |                            |                       | потврда за закажување                        |            |
| Бр.упат                    | Тип улат                                       | Опис        |                              | Здрав.организ.          |                            | Пациент:              | СТОЈАН ТРАЈАНОВСКИ                           | a cneu.    |
| 17461                      | СПЕЦИЈАЛИСТИЧКИ УПАТ                           | E11 DIABE   | TES MELLITUS (INSULIN        | СБ ЗА БЕЛОДРОВ          | БНИ ЗАБОЛУВАН              | институција:          | ПЗУ ИНТЕРМЕДИКУС                             | a <b>`</b> |
| 17460                      | СПЕЦИЈАЛИСТИЧКИ УПАТ                           | E11 DIABE   | TES MELLITUS (INSULIN        | ПЗУ ИНТЕРМЕДИ           | KVC                        | Дејност/              |                                              | a]         |
| 17456                      | СПЕЦИЗАЛИСТИЧКИ УПАТ                           | ETT DIABE   | TES MELLITUS (INSULIN        | 339 YK 3A GETCH         | И БОЛЕСТИ<br>ЛИКЛИНИКА ЃОГ | Раб.единица           | ИНТЕРНА МЕДИЦИНА                             | 8          |
| 17454                      | СПЕЦИЛАЛИСТИЧКИ УПАТ                           | -           |                              | 3/PARCTREH //O          |                            | Дијагноза/            | E11 DIADETEC MELLITUS (INCILLIN NETA) (ICEN) | a 1        |
| 11101                      |                                                |             |                              |                         |                            | OTING.                | ETT DIADETES MELETTOS (INSOLIN NEZAVISEN)    |            |
|                            |                                                |             |                              |                         |                            | Коментар/<br>Наод:    |                                              |            |
|                            |                                                |             |                              |                         |                            | Пригина за            |                                              |            |
|                            |                                                |             |                              |                         |                            | итност:               | Причина за итності                           |            |
|                            |                                                |             |                              |                         |                            | and the second second |                                              |            |
|                            |                                                |             |                              |                         |                            |                       |                                              |            |
|                            |                                                |             |                              |                         |                            |                       |                                              |            |
|                            |                                                |             |                              |                         |                            |                       |                                              |            |
|                            |                                                |             |                              |                         |                            |                       | Потврди Откажи                               |            |
|                            |                                                |             |                              |                         |                            |                       | Потврди Откажи                               |            |
|                            |                                                |             |                              |                         |                            |                       | Потврди Откажи                               |            |

## Реализација на приоритетен упат (од страна на специјалист)

Лекарот специјалист, при самиот внес на кодот на упатот и записот на прегледот, добива информации за самиот упат на дополнителен прозор, меѓу другото и дали упатот е приоритетен. Овој прозор може да се повика и за постари упати, со притискање на комбинацијата Ctrl+U.

| 🐝 Преглед на пациент  |                                                              |                                    |                     |
|-----------------------|--------------------------------------------------------------|------------------------------------|---------------------|
| Бр.картон<br>860      | Матични податоци за пациентот<br>860                         |                                    |                     |
|                       | Податоци за прегледот                                        |                                    |                     |
|                       | С С 2013 СПЕЦИЗАЛИСТІ • 16.09.2013 •                         |                                    |                     |
| -                     |                                                              |                                    |                     |
| Прием на пац 🖈        | Вид на услуга                                                | ¥                                  | Општ статус         |
|                       |                                                              | <b>*</b>                           |                     |
| Прием на пациенти     | Анамнеза                                                     | <u>×</u>                           | Статус по системи   |
| Евиденции 🙁           |                                                              |                                    |                     |
| Duismusse             |                                                              |                                    |                     |
| Дијај НОЗа            |                                                              |                                    |                     |
| Испитираньа           | Дијагнози по 10 МКБ                                          |                                    | Терапија таблетарна |
| Peuerma               | San and a second second                                      |                                    |                     |
| ÓMOUGADHÍA            | <ul> <li>«No data to display».</li> </ul>                    |                                    |                     |
| Услуги, Материјали    | Упати                                                        |                                    | Тепација ампупарна  |
| Алергии               |                                                              | Transmission (                     |                     |
| Серчми                | <no data="" display="" to=""></no>                           | ;∦Податоци за упатот бр.5G73924    |                     |
| Вакцини               |                                                              | Пациент: СТОЈАН ТРАЈАНОВ           | ски                 |
| Боледувања            | Специјалистички наод                                         | Дијагноза: Е11                     | едот                |
| Сомневања             |                                                              | Дијагноза описно: E11 DIABETES MEL | LITUS (INSULIN )    |
| Останати текстови     |                                                              | Термин:                            |                     |
| Скенирани документи   | Виталии показатели                                           | Реализиран: НЕ                     |                     |
| Реализирани цели      |                                                              |                                    | wind ou normposite  |
|                       | Систол. Inin ng с го дишење<br>Дијаст, mm Ha, Пулс Теж. (ka) | Итност: ПРИОРИТЕТЕН                |                     |
| Историја 🔅            | Боледувања                                                   |                                    | Затвори             |
| Историја за пациентот | - Souch Server                                               |                                    |                     |
| Картица на преглед    |                                                              |                                    |                     |
| Лабораторија 📚        |                                                              |                                    |                     |

По прегледот на пациентот, лекарот специјалист може да го реализира упатот т.е. да изготви наод за пациентот, кој се препраќа во системот на МЗ, но сега доколку упатот е приоритетен, при кликање на копчето за испраќање на упат, ќе се појави дополнителен прозор, каде што од страна на специјалистот треба задолжително да се внесе информација дали приоритетноста

на упатот била оправдана или не, како и опционална забелешка по однос на оваа информација.

| 🞇 Преглед на пациент  |                                                                                |                     |
|-----------------------|--------------------------------------------------------------------------------|---------------------|
| En vontou             | Матични податоци за пациентот                                                  |                     |
| 860                   | 860 709959433010 СТОЈАН ТРАЈАН ТРАЈАНОВСКИ                                     |                     |
| E                     | ЕОСИГУРАНИ ПО НИЕДЕН НЕВРАБОТЕН                                                |                     |
|                       | Податоци за прегледот                                                          |                     |
|                       | Број Датум Прв/Контролен                                                       |                     |
| _                     | С         508         2013         СПЕЦИЈАЛИСТІ •         16.09.2013         • |                     |
|                       |                                                                                |                     |
| Прием на пац 🔅        | вид на услуга                                                                  | Општ статус         |
| 🔁 Прием на рашиенти   |                                                                                |                     |
|                       | Andonesa                                                                       | Статустю системи    |
| Евиденции 🔅           |                                                                                |                     |
| D. January            |                                                                                |                     |
| Дијагноза             |                                                                                |                     |
| эпати                 | Дијагнози по 10 МКБ                                                            | Терапија таблетарна |
| Испитувања            | 111 HIPERTENZIVNA BOLEST NA SRCETO                                             |                     |
| Рецепти               |                                                                                |                     |
| Ампуларија            |                                                                                |                     |
| Услуги, Материјали    | Упати                                                                          | Терапија ампуларна  |
| Алергии               |                                                                                |                     |
| Серуми                | <no data="" display="" to=""></no>                                             |                     |
| Вакцини               | ——————————————————————————————————————                                         |                     |
| Боледувања            | Специјалистички наод                                                           | апрегледот          |
| Сомневања             |                                                                                |                     |
| Останати текстови     | 3a0eneuka<br>recr                                                              |                     |
| Скенирани документи   | Витални показатели                                                             | е и причина за конт |
| Реализирани цели      | German mmHa t °C Alexander                                                     |                     |
| Harrania (A)          |                                                                                |                     |
| историја 💉            | Боледувања Потврди:                                                            | Откажи              |
| Историја за пациентот |                                                                                |                     |
| Картица на преглед    |                                                                                |                     |
|                       |                                                                                |                     |
| Лабораторија 🔅        |                                                                                |                     |
| Испитувања            |                                                                                |                     |
|                       |                                                                                |                     |

Со кликање на копчето ПОТВРДИ, наодот се испраќа во системот на МЗ и упатот е реализиран.

## Останати новости

Покрај приоритетните упати , во оваа верзија (3.2.6) е воведена и можноста за издавање на интер-специјалистички упат и кон апарати за дијагностика, а не само кон лекари. Со тоа, лекарот специјалист може да го упати пациентот до соодветен кабинет во дадена здравствена установа.

Втора новост за матичните лекари е што отсега за преземање на податоци за ЕЗБО на пациентите и носителите на осигурување не е потребно земање на фајл со пациенти од ФЗОМ, туку оваа опција се извршува директно од софтверот, поточно од формата за синхронизација на податоци со МЗ

| Превземање податоци<br>Иобор |                                                |        | _ 🗆        |
|------------------------------|------------------------------------------------|--------|------------|
| <ul> <li>Генерики</li> </ul> | 🔘 Здравствени организации                      | 🔿 Сите |            |
| Превземи                     |                                                |        | Импорт ЕЗБ |
| 🗌 Појави го овој проз        | вор автоматски при секој старт на апликацијата |        |            |

Како што се гледа на сликата, во оваа форма е додадено доле десно дополнително копче за импорт на ЕЗБО информациите за пациентите.

**НАПОМЕНА!!!** Процесот на импортирање на податоците за E3БО е временски подолг, па зависно од интернет конекцијата, може да потрае и до половина час. Затоа препорачуваме овој импорт да не се прави често и да се активира по работното време или за време на пауза.